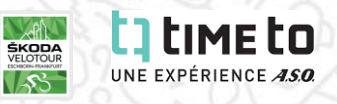

## ANLEITUNG GRUPPENANMELDUNG 1/4:

- 1. Homepage: www.eschborn-frankfurt.de
- 2. ŠKODA Velotour auswählen, Klick auf "Anmeldung", es öffnet
  - sich ein neues Fenster:

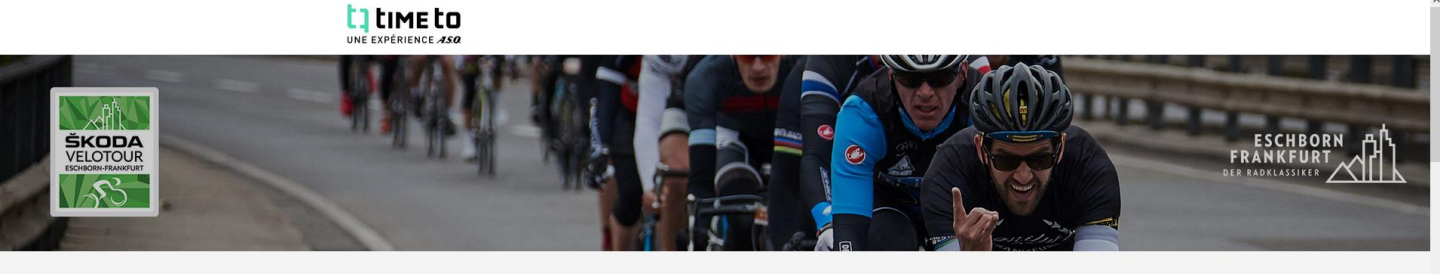

FORMULAR AUSFÜLLEN

Eschborn-Frankfurt 2023

3A. Wenn Sie **selbst NICHT am Rennen teilnehmen möchten** (z.B. Anmeldung eines Firmenteams) wählen Sie bitte die Kategorie "Gruppenanmeldung / nicht-teilnehmende Teamleitung ŠKODA Velotour ":

\_\_\_ Gruppenanmeldung / nicht-teilnehmende Teamleitung ŠKODA Velotour

Gruppenanmeldung / Nicht teilnehmende Teamleitung Mit der Gruppenanmeldung können betebig viele Tickets für Gruppenmtglieder vorausbezahlt werden. Alter 18 und älter am 01.05.2023 EUR 0.00

4A. Mit Klick auf das "+" Symbol am Ende der Zeile einen Platz als "nicht teilnehmende Teamleitung" auswählen. **Die nicht-teilnehmende Teamleitung ist nicht für das Rennen registriert**, hat aber die Möglichkeit beliebig viele Startplätze per Pre-Pay-Option für die jeweilige Gruppe zu kaufen. 3B. Wenn Sie **selbst am Rennen teilnehmen möchten,** wählen Sie bitte die Kategorie "Einzel-/Gruppenanmeldung ŠKODA Velotour" und wählen dort zuerst die Distanz aus, auf der Sie selbst starten möchten.

Deutsch (Deutschland)

ZUR KASSE GEHEN

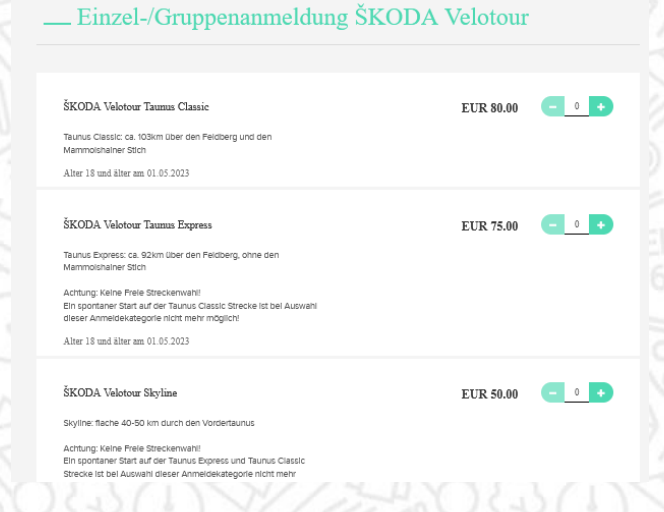

4B. Mit Klick auf das "+" Symbol am Ende der Zeile wählen sie die Distanz aus, die Sie selbst fahren möchten.

5. Mit Klick auf

am unteren Bildschirmrand geht es zum nächsten Schritt

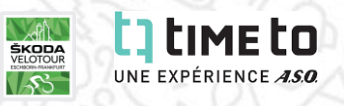

## ANLEITUNG GRUPPENANMELDUNG 2/4:

6. Oben die eigenen Daten ausfüllen

7. Unter dem Punkt "Teaminfos" Teamname, Teambeschreibung und

Zutrittsregeln für das Team festlegen

8. Bei Vorausbezahlung für Teammitglieder "Ja" auswählen

| TEAMINFOS                                                                      |                                                                                    |                                   |                        |                           |
|--------------------------------------------------------------------------------|------------------------------------------------------------------------------------|-----------------------------------|------------------------|---------------------------|
| Für diese Anmeldu     Team erstellen                                           | ng müssen S                                                                        | ie ein Team ersteller             | 1.                     |                           |
| Team erstellen<br>Die Teammitglieder melden sich se<br>verwalten und einladen. | elbst an. Als Teamleiter                                                           | r können Sie die Teammitglieder m | ithilfe der Funktione  | en des Teamleiterzentrums |
| • Teamname                                                                     |                                                                                    |                                   |                        |                           |
| Teambeschreibung                                                               |                                                                                    |                                   | 1.                     |                           |
| Handelt es sich um ein<br>privates Team?                                       | <ul> <li>Nein: jeder kann teilnehmen</li> <li>Ja: Kennwort erforderlich</li> </ul> |                                   |                        |                           |
| • Vorausbezahlung für<br>Teammitglieder 🕜                                      | <ul><li>Nicht</li><li>Ja</li></ul>                                                 |                                   |                        |                           |
| Kategorie                                                                      | Preis                                                                              | Anzahl der Teammitglieder         | Kosten für<br>Mitglied |                           |
| Einzelanmeldung ŠKODA<br>Velotour - ŠKODA Velotour<br>Taunus Classic           | EUR<br>80.00                                                                       |                                   | EUR 0.00               | JETZT EINLADEN            |
| Einzelanmeldung ŠKODA<br>Velotour - ŠKODA Velotour<br>Taunus Express           | EUR<br>75.00                                                                       |                                   | EUR 0.00               | JETZT EINLADEN            |

9. Nun öffnet sich ein Fenster in dem ausgewählt werden kann wie viele Startplätze, für die jeweiligen Distanzen im Voraus bezahlt werden sollen. In dem dafür vorgesehenen Feld **"Anzahl der Teammitglieder"** muss die jeweilige Anzahl eingetragen werden. Mit Klick auf **"Jetzt Einladen"** können optional direkt die E-Mail Adressen der Personen eingetragen werden, an die die Vorausbezahlung gerichtet ist. Diese erhalten dann einen Link per E-Mail und können sich kostenlos anmelden. Der E-Mail Versand der gekauften Startplätze ist auch im Nachhinein über den Login im timeto Portal möglich.

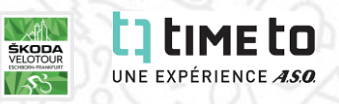

## **ANLEITUNG GRUPPENANMELDUNG 3/4:**

- 10. Weiter nach unten scrollen
- 11. Gegebenenfalls Merchandising Artikel zum Kauf hinzufügen

am unteren Bildschirmrand geht es

12. Mit Klick auf zum Check-Out

13. Auf der letzten Seite können Sie Ihren Einkaufswagen überprüfen und haben die Möglichkeit einen Gutscheincode (insofern vorhanden) anzuwenden

14. Danach haben Sie die Möglichkeit ihren Einkauf mit "Active Refund" erstattungsfähig zu machen (**optional**)

15. Wählen Sie ihre Zahlungsmethode und schließen den Einkauf ab

### ACTIVE REFUND

optional

\* Machen Sie Ihre Registrierung erstattungsfähig mit ACTIVE Refund. rhalten Sie eine Rückerstattung von €874.00 iwenn Sie aus einem beliebigem Grund nicht an Ihrer Veranstaltung teilnehmen können oder möchten.

Mit Klick auf "Ja" fügen Sie Ihrem Gesamtwarenkorbwert eine zusätzliche ACTIVE Refund-Gebühr von €218.50 to your total cart amount, hinzu und stimmen den ALLGEMEINEN GESCHÄFTSBEDINGUNGEN VON ACTIVE REFUND ZU. Rückerstattungsanträge für ACTIVE Refund müssen spätestens 48 Stunden vor dem Datum Ihrer Veranstaltung gestellt werden. Aktivitäten, die abgesagt, verschoben oder von einer Live-Veranstaltung in ein "virtuelles" oder Online-Format geändert werden, haben keinen Anspruch auf eine Rückerstattung über ACTIVE Refund. Die Gebühr für den Kauf von ACTIVE Refund ist im Allgemeinen nicht erstattungsfähig.

OJA

ONein

# Zahlungsinformationen

#### \* WÄHLEN SIE EINE ZAHLUNGSMETHODE AUS

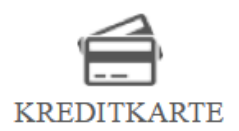

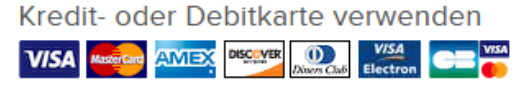

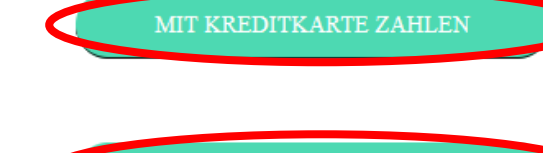

PER BANKEINZUG BEZAHLEN

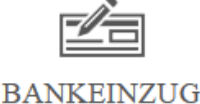

Lastschriftverfahren nutzen

WILDCARD SSL CERTIFICATE

ABSCHLIESSEN

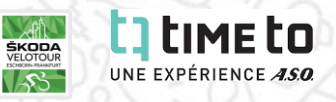

## ANLEITUNG GRUPPENANMELDUNG 4/4:

16. Nach abgeschlossener Anmeldung und Bezahlung haben Sie in Ihrem timeto-Account (<u>www.timeto.com</u>) die Möglichkeit die im Voraus bezahlten Startplätze an Personen Ihrer Wahl per E-Mail zu versenden, sodass diese Personen sich unkompliziert kostenlos anmelden können (Insofern Sie nicht bereits bei der Anmeldung die Funktion "Jetzt Einladen" verwendet haben).

17.Sollten Sie im Nachhinein noch weitere Startplätze kaufen wollen, so nehmen Sie bitte Kontakt zu unserem Teilnehmendenservice auf.

Tel.: +49 (0) 6151/3524274 Mo & Do: 10 - 16 Uhr E-Mail: skoda-velotour@eschborn-frankfurt.de